# Recording a period of out of programme activity (OOPA) or leave

7 Steps

Created by

WDAT

Creation Date June 30, 2023 Last Updated June 30, 2023

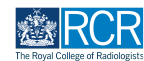

# From your dashboard click on Create

You can also click the + button in the top righthand corner of your screen

|                                                                  | TastOP3 TastOP3    |                  |                  |
|------------------------------------------------------------------|--------------------|------------------|------------------|
|                                                                  | Testors Testors    |                  |                  |
| Training Olivian Designers                                       |                    |                  |                  |
| Trainee - Cilnical Radiology                                     |                    |                  |                  |
|                                                                  | View profile       |                  |                  |
| Current information                                              |                    |                  | Colla            |
| Specialty<br>Clinical radialogy                                  |                    |                  |                  |
| 12 Jun, 2023 - 30 Jun, 2023 (View)                               |                    |                  |                  |
| 5 Jun, 2023 - 12 Jun, 2024 (View)                                |                    |                  |                  |
| Clinical radiology training grade                                |                    |                  |                  |
| 12 Jun, 2023 – 30 Jun, 2023 (View)                               |                    |                  |                  |
| 5 Jun, 2023 - 12 Jun, 2024 (View)                                |                    |                  |                  |
| Training Pattern                                                 |                    |                  |                  |
| 12 Jun, 2023 – 30 Jun, 2023 (View)                               |                    |                  |                  |
| 5 Jun, 2023 - 12 Jun, 2024 (View)                                |                    |                  |                  |
| OOPA                                                             |                    |                  |                  |
| OOP - Experience<br>30 Jun, 2023 - 30 Jun, 2023 (View)           |                    |                  |                  |
| Clinical Supervisor                                              |                    |                  |                  |
| TestCRS4 TestCRS4                                                |                    |                  |                  |
| 12 Jun, 2023 - 30 Jun, 2023 (View)                               |                    |                  |                  |
| Educational Supervisor – Clinical Radiology                      |                    |                  |                  |
| 12 Jun, 2023 - 30 Jun, 2023 (View)                               |                    |                  |                  |
|                                                                  |                    |                  |                  |
| Inbox -                                                          | Create a pew event | Assessment goals | (5               |
| -                                                                |                    | Assessment goals | 0                |
| Welcome to the RCR's e-portfolio test site                       | Create             |                  | PERIOD: ST3 Othe |
| PUBLISHED ON: 30 JUN, 2023                                       |                    | FRCR 2A          | ACHIEV           |
|                                                                  |                    | Mini-IPX         | ACHIEVE          |
| Welcome to the RCR's e-portfolio test site. Thank you for taking | To do list         | Rad-DOP5         | ACHIEVE          |

#### **STEP 2**

# Click on Assign training post, OOPA, or period of leave in the supervision section of the create menu

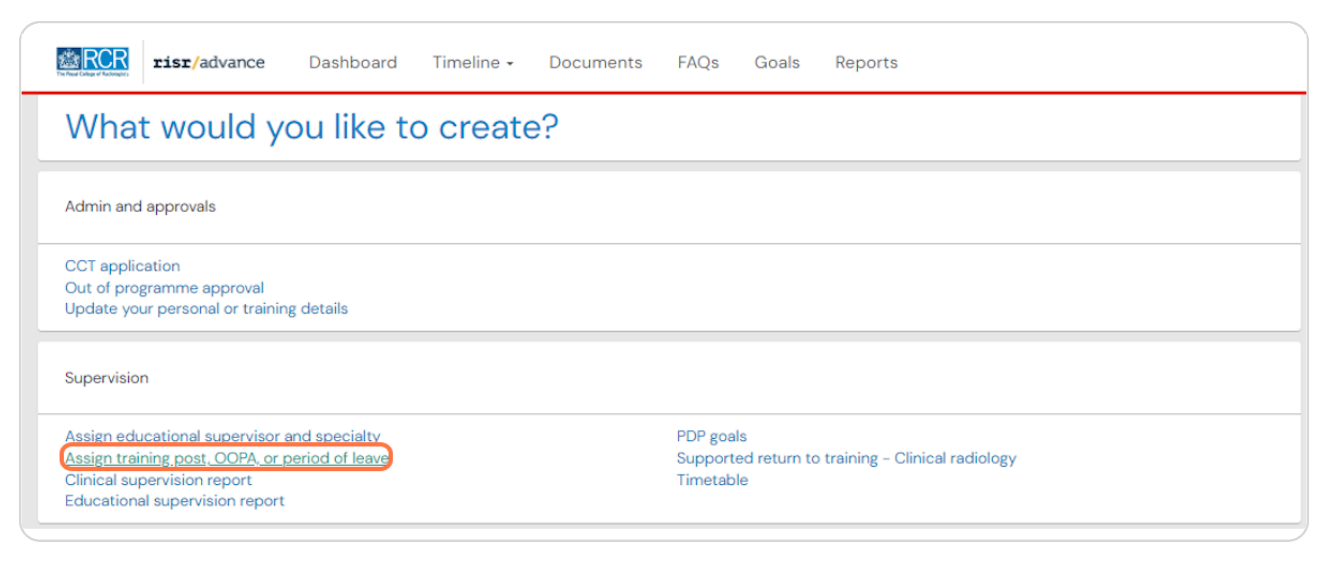

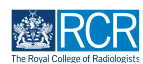

Enter the start and end date for your period of OOPA or leave

| Fields marked with ★ are required.                                       | LAST SAVED: UNSA                                                                        |
|--------------------------------------------------------------------------|-----------------------------------------------------------------------------------------|
| This event will be added onto your timeline as a SHARED event. Only user | s with permissions to view this event on your timeline will be able to view this event. |
| Date occurred on *                                                       | End date *                                                                              |
| 30/6/2023                                                                | 30/6/2023                                                                               |
| Please indicate the date on which this event occurred.                   | If this event spans multiple days, please indicate the date on which this finishes.     |
|                                                                          |                                                                                         |

#### STEP 4

# Enter the start and end date for your period of OOPA or leave

| ① This event will be added onto your timeline as a SHA | RED event. Only users with permissions to view this event on your timeli | ine will be able to view this event. |
|--------------------------------------------------------|--------------------------------------------------------------------------|--------------------------------------|
| Date occurred on *                                     | End date *                                                               |                                      |
| 30/6/2023                                              | 30/6/2023                                                                |                                      |
|                                                        |                                                                          |                                      |
|                                                        |                                                                          |                                      |
| Please select the action you require 🖈                 |                                                                          |                                      |

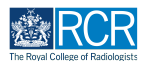

Select either Enter details of an out of programme activity or Enter a period of leave from the dropdown menu

| Enter details of an out of programme activity                       | ×      |
|---------------------------------------------------------------------|--------|
| Specialty *                                                         |        |
|                                                                     | Ÿ      |
| OOPA *                                                              |        |
| Search                                                              | 4 item |
| OP - Training                                                       |        |
| - OOP - Research                                                    |        |
| - OOP - Experience                                                  |        |
| - OOP - Career Break                                                |        |
| Please give a brief description of your out of programme activity ★ |        |
|                                                                     |        |
|                                                                     |        |
|                                                                     |        |
| OOPA supervisor                                                     |        |
|                                                                     |        |

#### STEP 6

# Complete the required information

| Enter details of an out of programma activity                                                                                                    |                                                                      |
|----------------------------------------------------------------------------------------------------|----------------------------------------------------------------------|
|                                                                                                    | · · · ·                                                              |
| Specialty ★                                                                                                    |                                                                      |
|                                                                                                    | v                                                                    |
| DOPA *                                                                                                    |                                                                      |
| Search                                                                                                    | 4 items                                                              |
| - OOP - Training                                                                                                    |                                                                      |
| - OOP - Research                                                                                                    |                                                                      |
| - OOP - Experience                                                                                                    |                                                                      |
| OOP - Career Break                                                                                                    |                                                                      |
| Please give a brief description of your out of programme activity ★                                                                                          |                                                                      |
|                                                                                                    |                                                                      |
|                                                                                                    |                                                                      |
|                                                                                                    |                                                                      |
| OOPA supervisor                                                                                                    |                                                                      |
|                                                                                                    |                                                                      |
| Please give the name of your supervisor for your out of programme activity                                                                                   |                                                                      |
|                                                                                                    |                                                                      |
| You may wish to use the SuppoRRT (supported return to training) forms on the<br>process prior to commencing your out of programme activity. Information on t | e e-portfolio to plan your return to training. You should begin this |
| process prior to commencing your out of programme activity, mormation on t                                                                                   | The support of programme to available off the roll website.          |
| 🕹 Attach files                                                                                                    |                                                                      |

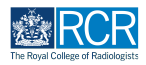

# **Click on Submit**

| Please select the action you require ★                                                    |                                                                                                    |
|-------------------------------------------------------------------------------------------|----------------------------------------------------------------------------------------------------|
| Enter a period of leave                                                                   | ×                                                                                                    |
| Specialty ★                                                                               |                                                                                                    |
|                                                                                           | Ÿ                                                                                                    |
| Period of leave ★                                                                         |                                                                                                    |
| Search                                                                                    | 4 iter                                                                                                    |
| Parental leave                                                                            |                                                                                                    |
| Sickness                                                                                  |                                                                                                    |
| Study leave                                                                               |                                                                                                    |
| - Other                                                                                   |                                                                                                    |
| fou may wish to use the SuppoRRT (supporcess prior to commencing your out of Attach files | ported return to training) forms on the e-portfolio to plan your return to training. You should begin this<br>f programme activity. Information on the SuppoRRT programme is available on the <mark>RCR website</mark> . |
| Submit Save as draft                                                                      |                                                                                                    |

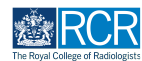

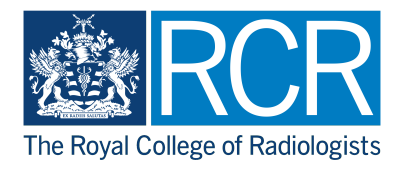